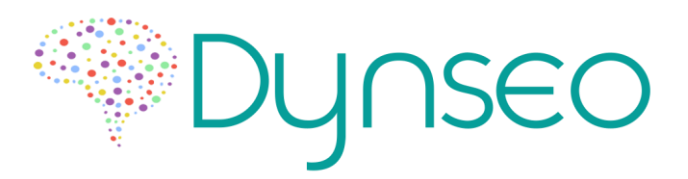

## Procédure de connexion HDMI Wifi Dongle

Vous avez reçu un kit vous permettant de connecter votre tablette à un téléviseur HDMI.

1. Branchez le **WIFI Dongle** sur le port HDMI de votre téléviseur, et alimentez-le avec le câble soit en le branchant sur le port USB de votre télévision soit sur une prise secteur. *Voir l'étape 2 ci-dessous.* 

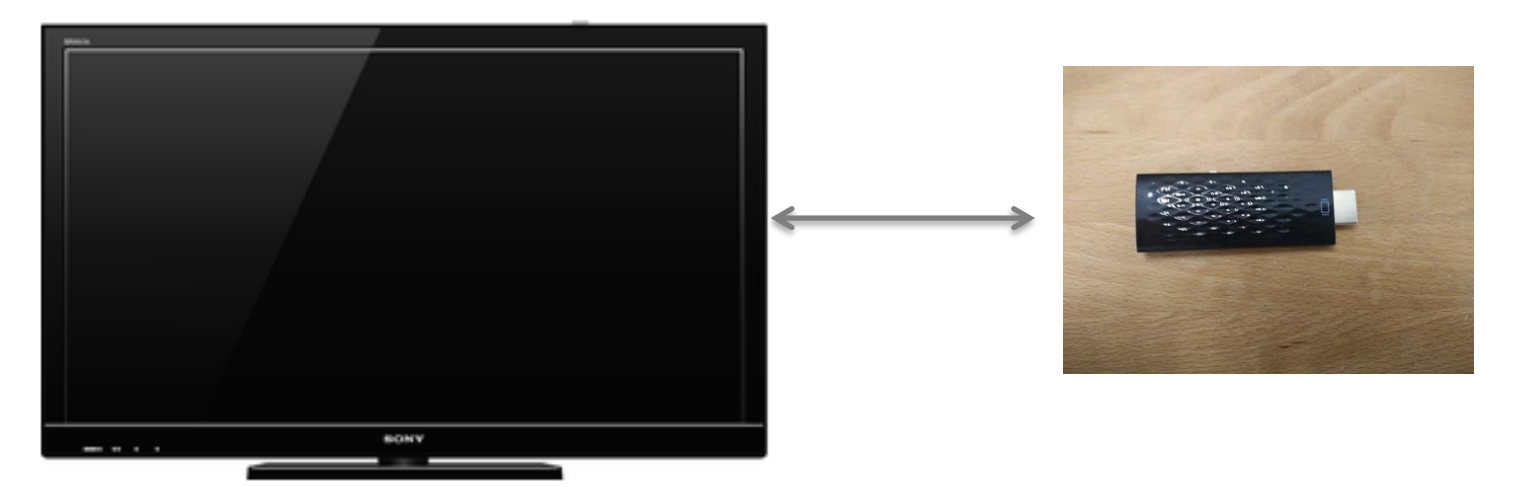

2. Branchez le **WIFI Dongle** à une alimentation grâce au câble micro USB – USB que vous avez reçu (port micro USB sur le WIFI Dongle, port USB sur la télé ou sur une prise secteur).

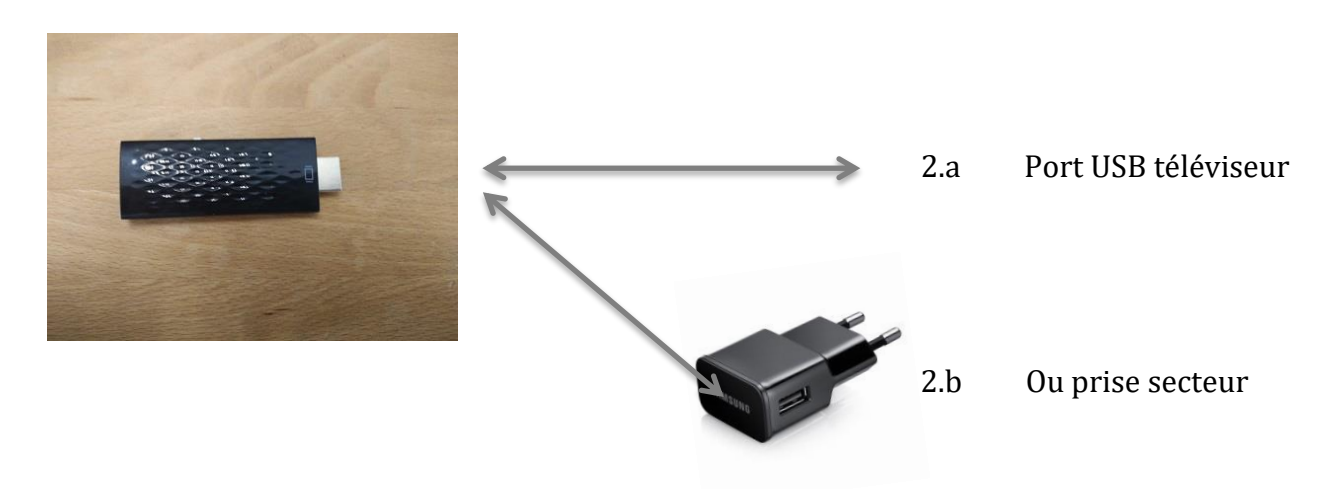

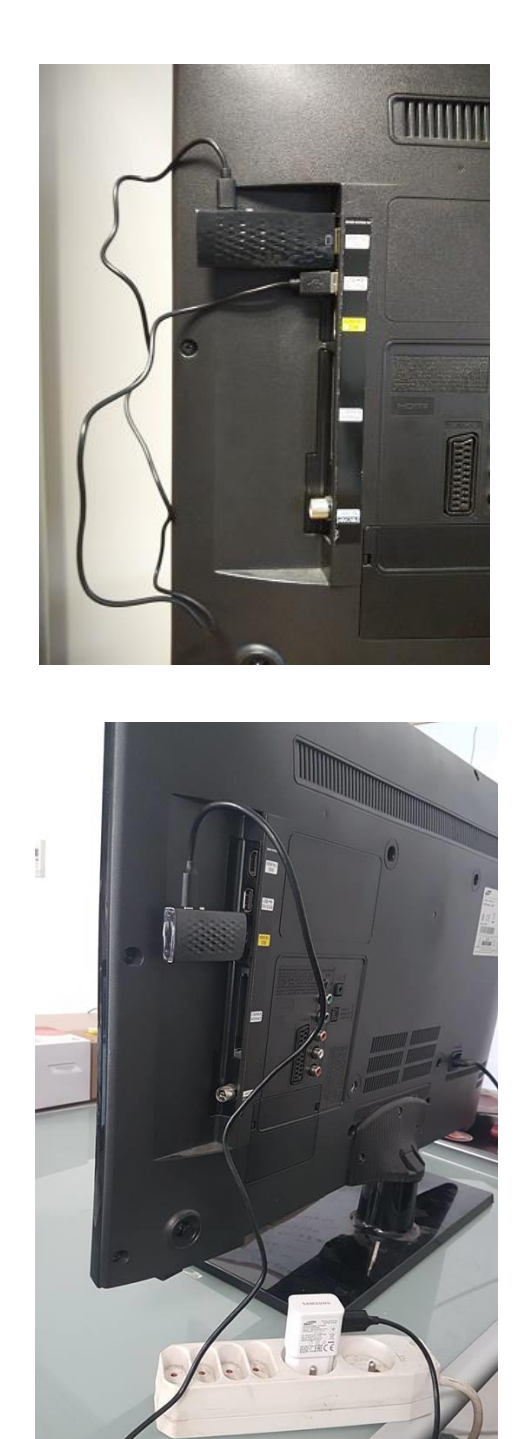

Dans les deux cas, **vous ne devez rien brancher à la tablette.** 

2.b

2.a

3. Allumez maintenant votre téléviseur et sélectionnez la source HDMI

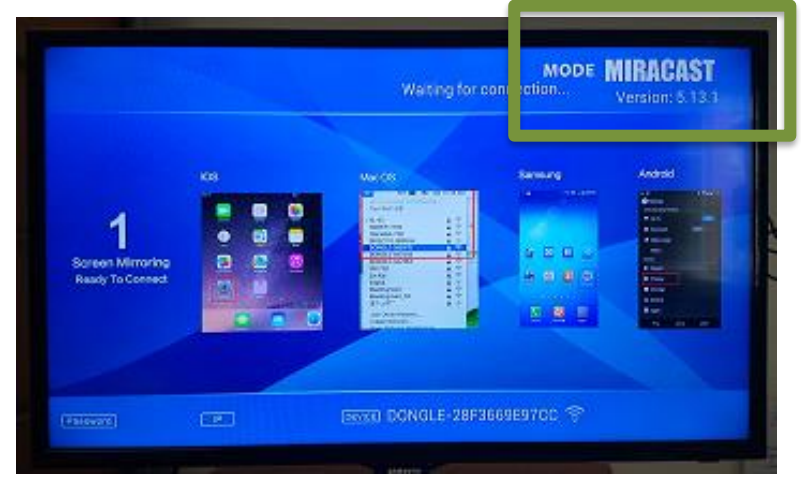

4. Vous devriez voir apparaitre cet écran sur votre téléviseur

Si cet écran apparait correctement, passez directement à l'étape 6, dans le cas contraire continuez à l'étape 5

5. **ATTENTION** il faut qu'il y ait marqué « MIRACAST » en haut à droite. S'il y a marqué DLNA *(comme sur l'exemple ci-dessous),* cliquez sur le bouton blanc présent sur le DONGLE

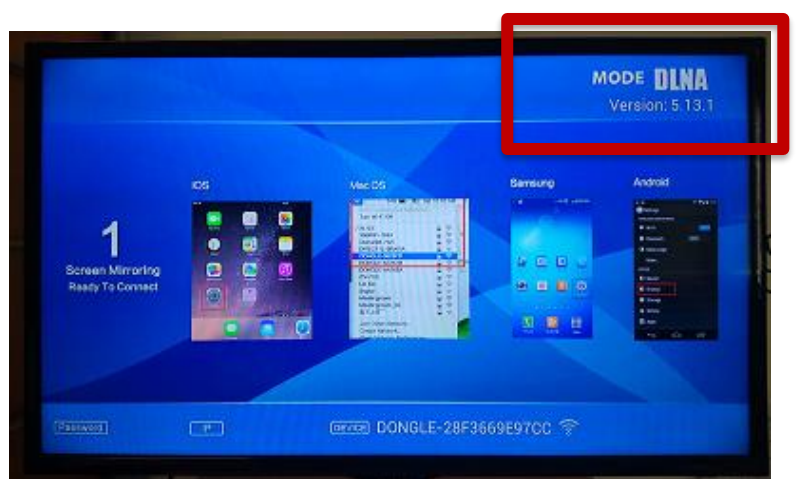

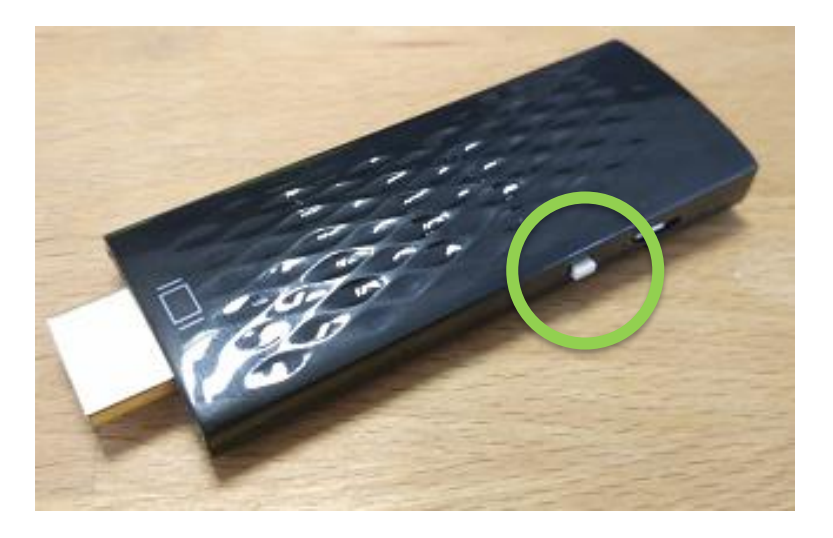

Attendez environ 5 secondes après avoir cliqué, vous devriez ensuite voir aparaitre MIRACAST à la place de DLNA

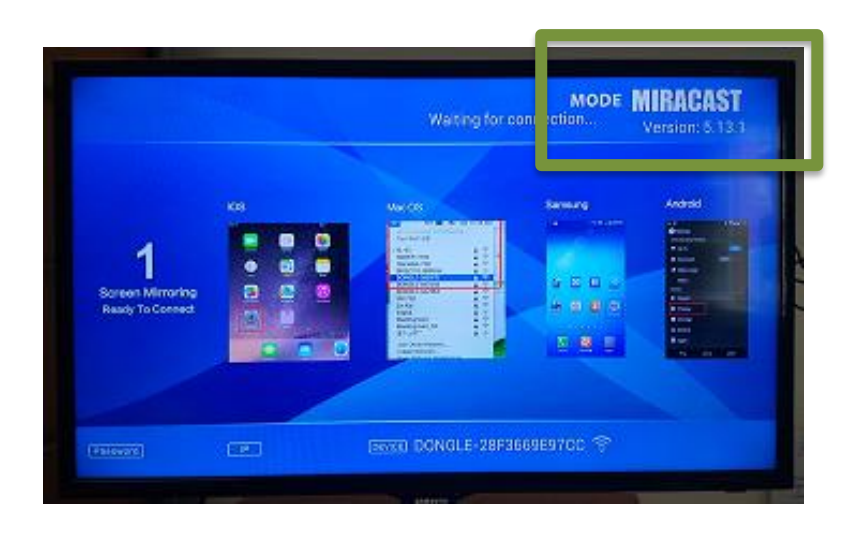

6. Prenez votre tablette et glissez votre doigt du haut de l'écran vers le bas pour ouvrir le menu de paramètres rapide

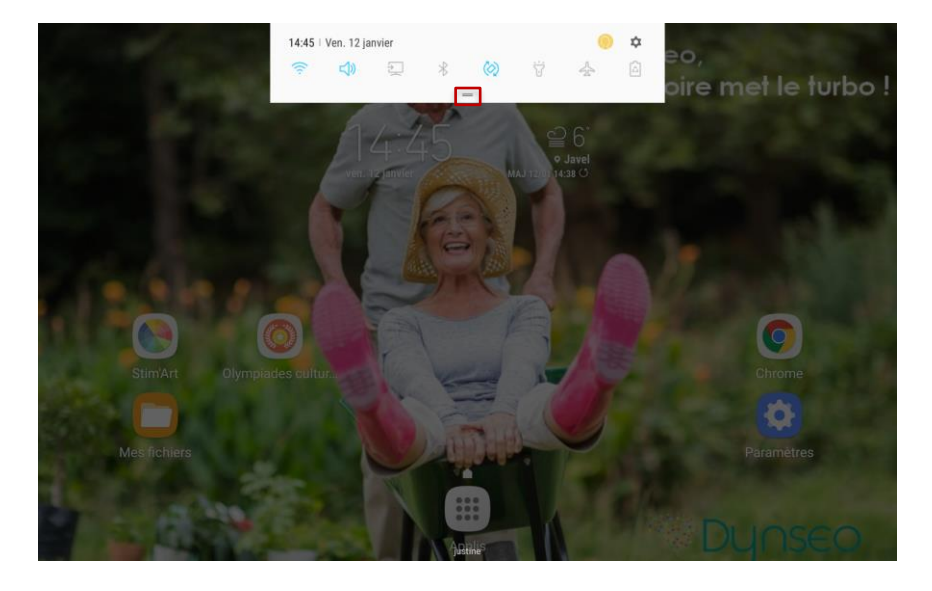

7. Maintenez le symbole avec deux lignes horizontales puis glissez votre doigt vers le bas. Le menu complet devrait s'afficher. Une fois affiché, cliquez sur « Smart View »

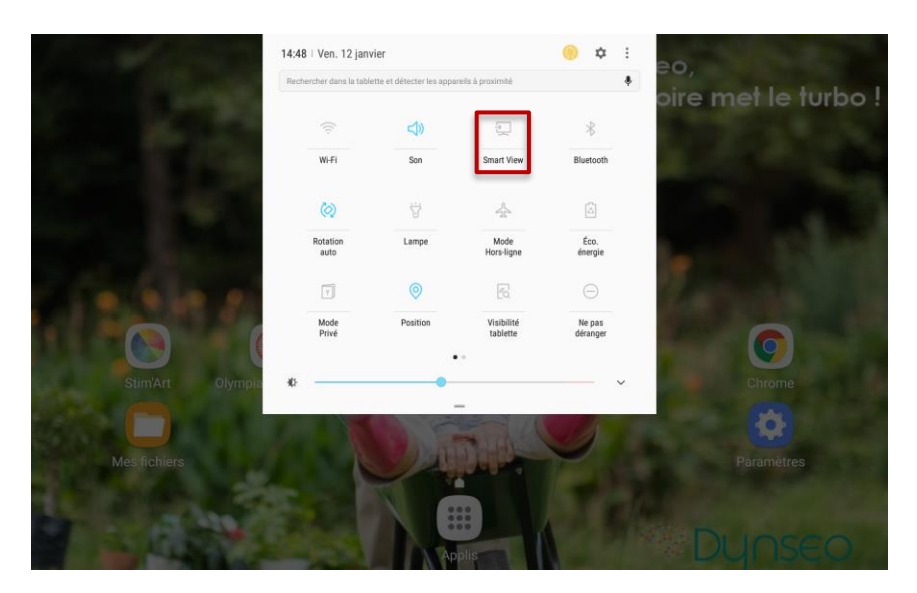

8. Une pop-up devrait s'afficher vous indiquant un appareil à sélectionner. Cliquez sur « DONGLE XXXXXX »

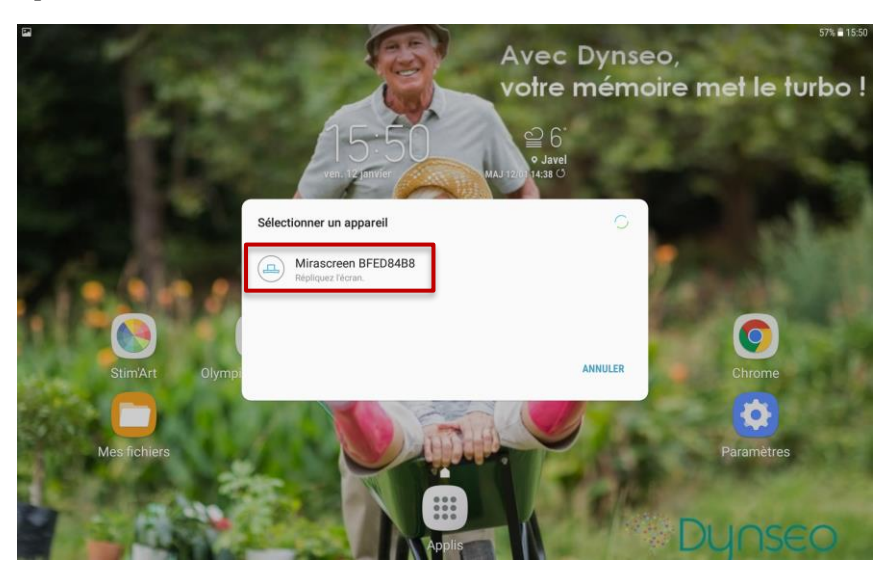

9. Une pop-up indiquant que la connexion est en cours devrait apparaitre, il vous suffit d'attendre un peu et vous verrez l'écran de votre tablette apparaître sur votre téléviseur

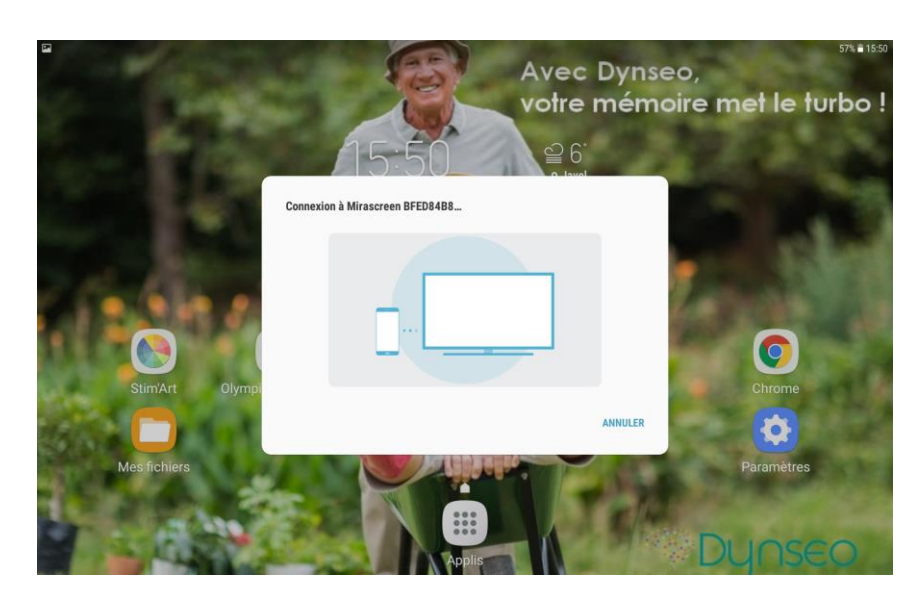

Si vous rencontrez des soucis ou si vous avez des questions, n'hésitez pas à nous appeler au 09 66 93 84 22 ou par mail support@dynseo.com